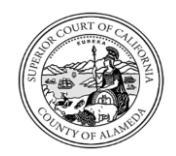

# SUPERIOR COURT OF CALIFORNIA, COUNTY OF ALAMEDA Applying to the Court Commissioner Recruitment

## Applicant

#### APPLY

- Locate the Court Commissioner job posting on the Superior Court of California, County of Alameda (Court) job opportunities website: https://alamedacourts.wd5.myworkdayjobs.com/alamedacourts
- 2. <u>Note:</u> In the job posting, there is a link to the **Commissioner** Supplemental Questionnaire.

#### You may either:

- Click the link in the job posting under "Filing Requirements", download and complete the Commissioner Supplemental Questionnaire, and upload it along with your Resume and Cover Letter using the instructions on Page 3 of this job aid, or
- Wait to receive the **Commissioner Supplemental Questionnaire** as a task, as described on **Page 6**, and upload the completed questionnaire to your application at that time.

#### Filing Requirements

A cover letter, resume, supplemental questionnaire\* and three letters of professional reference must be received by the filing deadline:

#### Supplemental Questionnaire:

\*The supplemental questionnaire may be obtained by visiting our website at: https://www.alameda.courts.ca.gov/resources/documents/commissioner\_sg.pdf

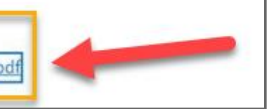

3. Click Apply.

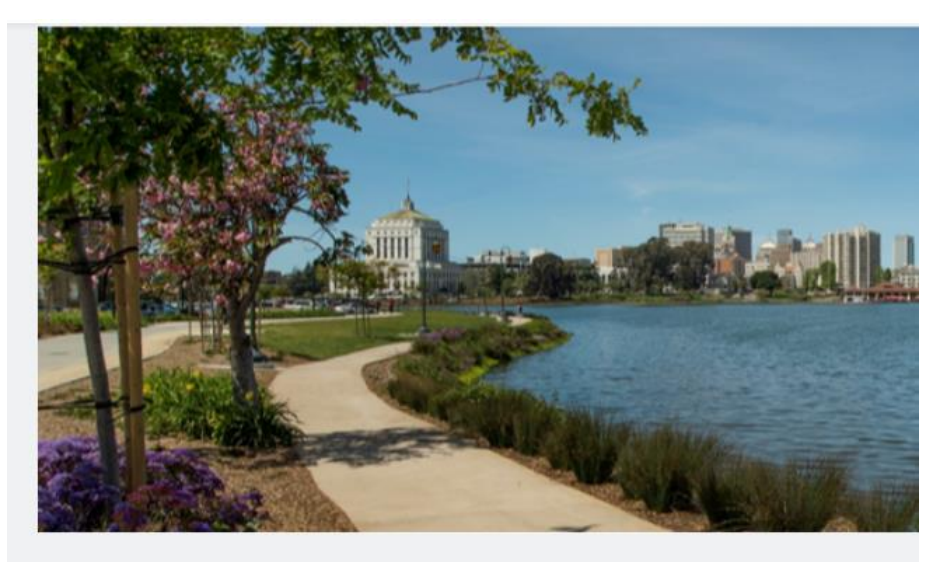

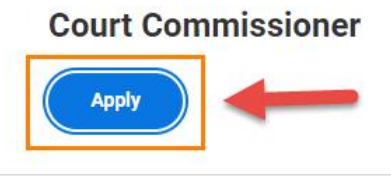

- Full time
- Posted 3 Days Ago
- **■** R518

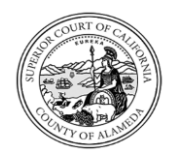

# SUPERIOR COURT OF CALIFORNIA, COUNTY OF ALAMEDA Applying to the Court Commissioner Recruitment

## Applicant

4. When prompted, select the **Apply Manually** button:

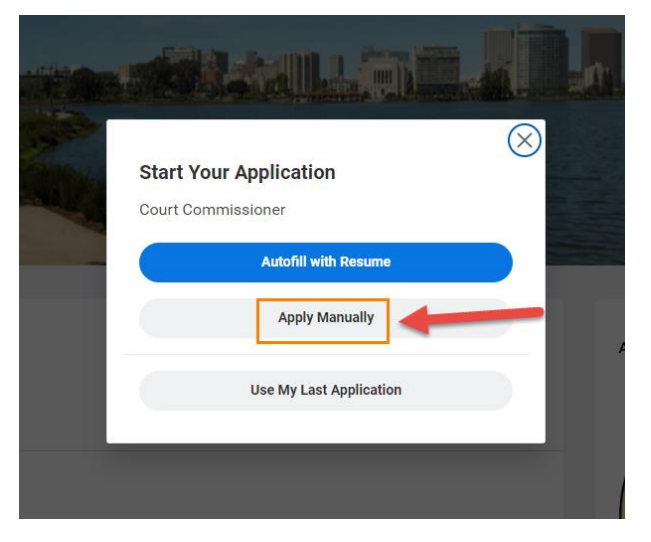

5. You will be prompted to **Sign-In**. If you have already created an applicant account with the Court, enter your log-in information.

|          | Sign In<br>Email Address                  |  |  |
|----------|-------------------------------------------|--|--|
| Email Ad |                                           |  |  |
|          |                                           |  |  |
| Passwor  | d                                         |  |  |
|          | Sign In                                   |  |  |
| I        | Don't have an account yet? Create Account |  |  |
|          | Forgot your password?                     |  |  |
|          |                                           |  |  |

### CREATE AN ACCOUNT

1. If you have not previously submitted an application or created an account with the Court, click **Create Account**.

|       | Sign in                                   |
|-------|-------------------------------------------|
| Email | l Address                                 |
|       |                                           |
|       |                                           |
| Passi | word                                      |
|       |                                           |
|       |                                           |
|       | Sign In                                   |
|       | Don't have an account yet? Create Account |
|       | Formet view poorward?                     |

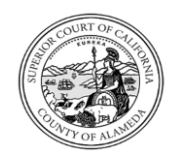

# Applying to the Court Commissioner Recruitment

# Applicant

2. Follow the instructions to create an account, then click **Create Account.** 

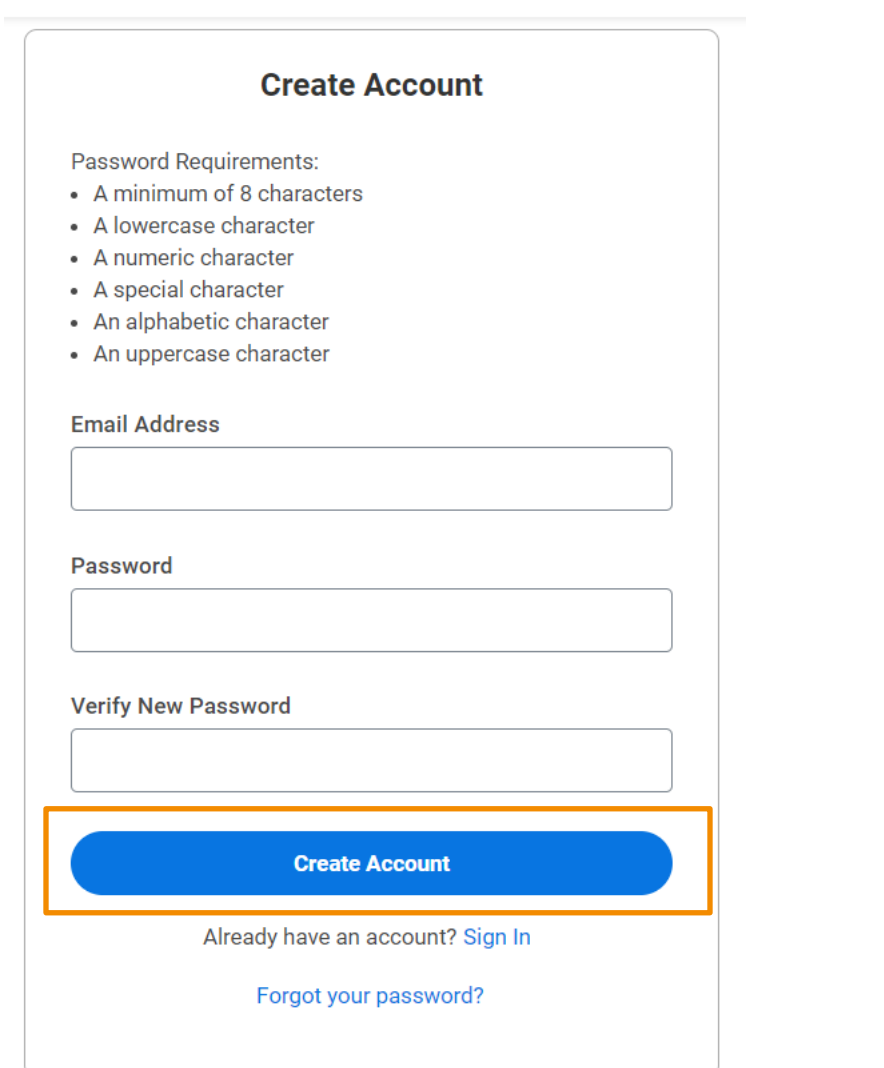

### COMPLETING THE APPLICATION

1. Complete all questions on the My Information page.

| My Information             | My Experience                 | Voluntary Disclosures          |
|----------------------------|-------------------------------|--------------------------------|
|                            | My Infe                       | ormation                       |
| * Indicates a required fie | ld                            |                                |
| How Did You Hear Abou      | ıt Us?*                       |                                |
| select one                 | Ψ.                            |                                |
| Have you previously wo     | rked at the Superior Court of | California, County of Alameda? |
| O Yes                      |                               |                                |
| O No                       |                               |                                |
| Country *                  |                               |                                |
| United States of Ameri     | ica 🔻                         |                                |
|                            |                               | -                              |
| Legal Name                 |                               |                                |
| First Name*                |                               |                                |
|                            |                               |                                |
|                            |                               | J                              |
| Last Name*                 |                               |                                |
| [                          |                               |                                |

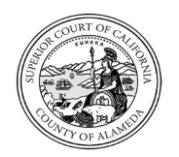

Applying to the Court Commissioner Recruitment

# Applicant

2. Once you have completed the My Information page, press **Save** and **Continue**.

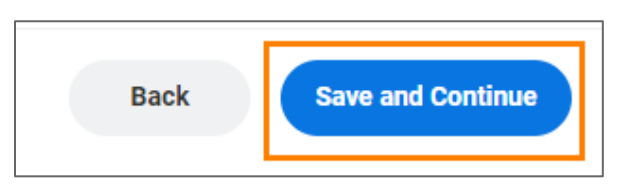

 On the My Experience page, Upload your Resume, Cover Letter and your completed Commissioner Supplemental Questionnaire (unless you choose to upload the questionnaire later as a "task" – see page 6). Click Save and Continue.

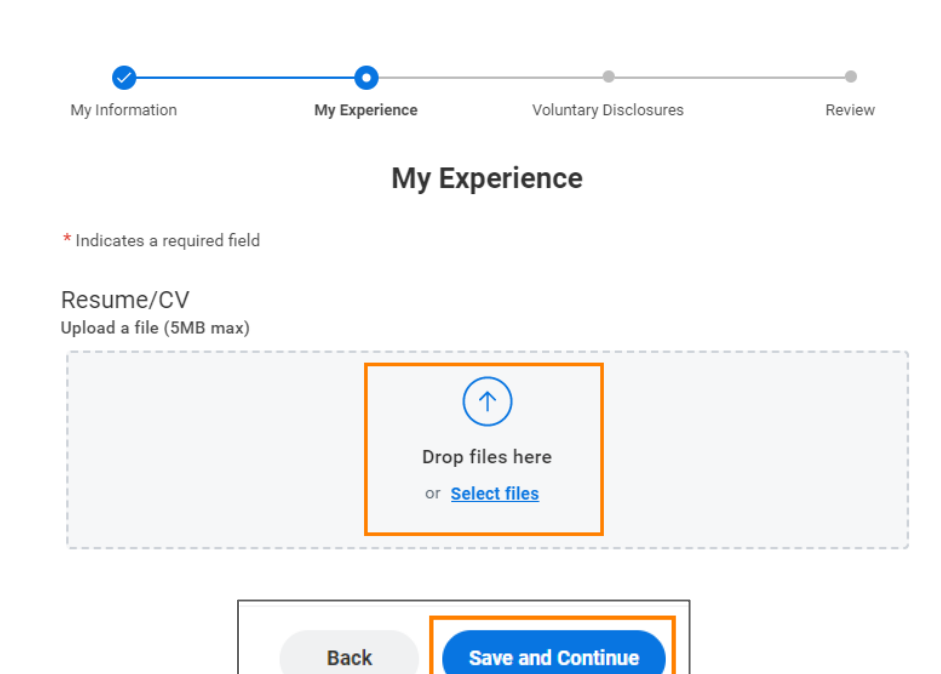

4. On the Voluntary Disclosures page, review the Terms and Conditions, click to confirm you have read and consent, then click Save and Continue.

| 5                                                                                                    | 5 1                                                                                                    | ,                                                                                                    |            |
|----------------------------------------------------------------------------------------------------|----------------------------------------------------------------------------------------------------|----------------------------------------------------------------------------------------------------|------------|
|                                                                                                    | Voluntary                                                                                                    | Disclosures                                                                                                    |            |
| * Indicates a required fie                                                                                                    | ld                                                                                                    |                                                                                                    |            |
| Terms and Condi                                                                                                    | tions                                                                                                    |                                                                                                    |            |
| l understand the following:                                                                                                    |                                                                                                    |                                                                                                    |            |
| <ul> <li>An incomplete resport</li> <li>I need to include any include any include any include any include any volume</li> <li>I need to explain gaps</li> <li>To include any volume</li> <li>I need to describe my</li> <li>If more space is need</li> </ul> | nse to job specific questionnaire, wi<br>relevant work experience, beginning<br>sition within the same organization<br>s between employment periods.<br>eer work and military service.<br>duties as completely as possible.<br>led, I can attach a separate sheet to | ii resuit in disqualification.<br>g with my current employer or most recent ex<br>separately.<br>include additional information. | xperience. |
| Yes, I have read and cor                                                                                                    | nsent to the terms and condit                                                                                                    | ions.*                                                                                                    |            |
|                                                                                                    |                                                                                                    |                                                                                                    |            |
|                                                                                                    |                                                                                                    |                                                                                                    |            |

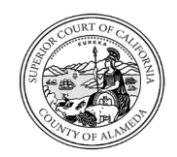

Applying to the Court Commissioner Recruitment

# Applicant

**5.** On the Review page, you may review the information you have entered into your application so far.

| My Information                                                             | My Experience                 | Voluntary Disclosures          | Review |  |
|----------------------------------------------------------------------------|-------------------------------|--------------------------------|--------|--|
| Review                                                                     |                               |                                |        |  |
|                                                                            | My Infe                       | ormation                       |        |  |
| How Did You Hear Abou<br>Other                                             | ıt Us?                        |                                |        |  |
| Have you previously wo<br>No                                               | rked at the Superior Court of | California, County of Alameda? |        |  |
| Legal Name<br>Jane Doe                                                     |                               |                                |        |  |
| I have a preferred name<br>No                                              |                               |                                |        |  |
| Address<br>564 Elm St.<br>Los Angeles, CA 90043<br>United States of Americ | a                             |                                |        |  |
| Email<br>janedoe@noemail.org                                               |                               |                                |        |  |

6. After your review, if you need to make edits to your application, click the "Back" button.

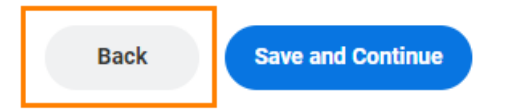

7. Once you are satisfied that your application is complete, click **Submit.** 

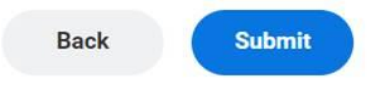

 You will receive confirmation that your application was submitted and notification that you need to complete one additional task.
 Close the message as instructed.

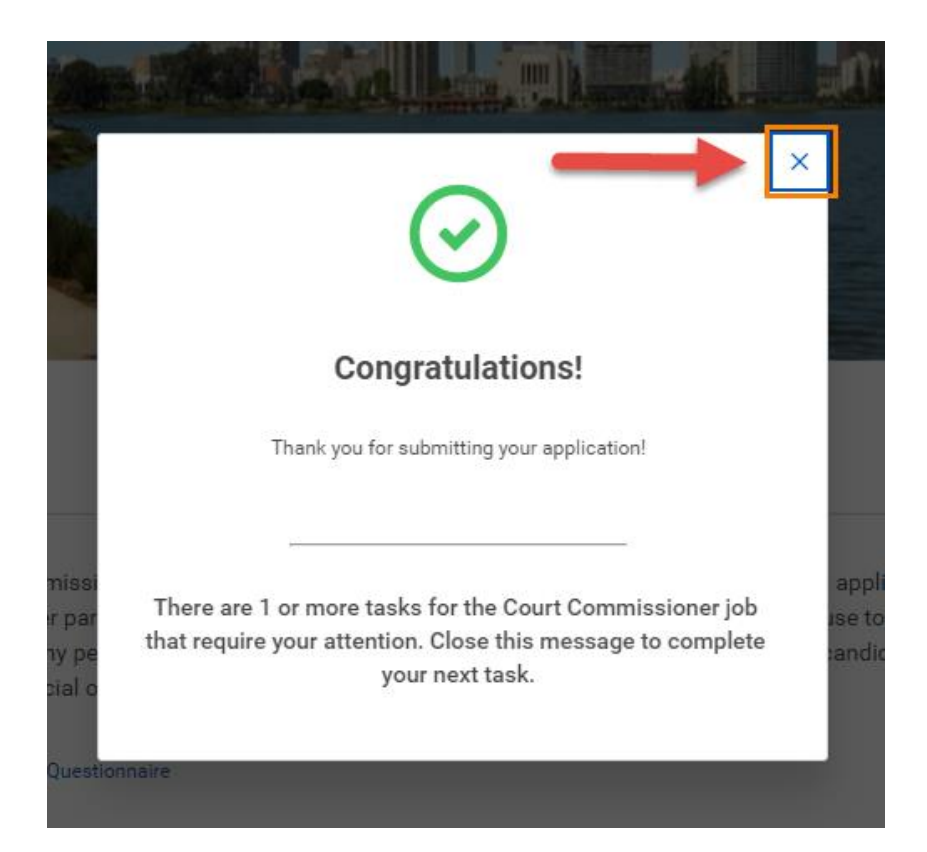

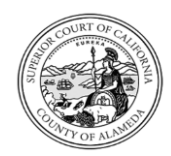

# SUPERIOR COURT OF CALIFORNIA, COUNTY OF ALAMEDA Applying to the Court Commissioner Recruitment

## Applicant

 On the Review Document page, you may download, save and complete the Commissioner Supplemental Questionnaire, and then upload the completed questionnaire as shown below.

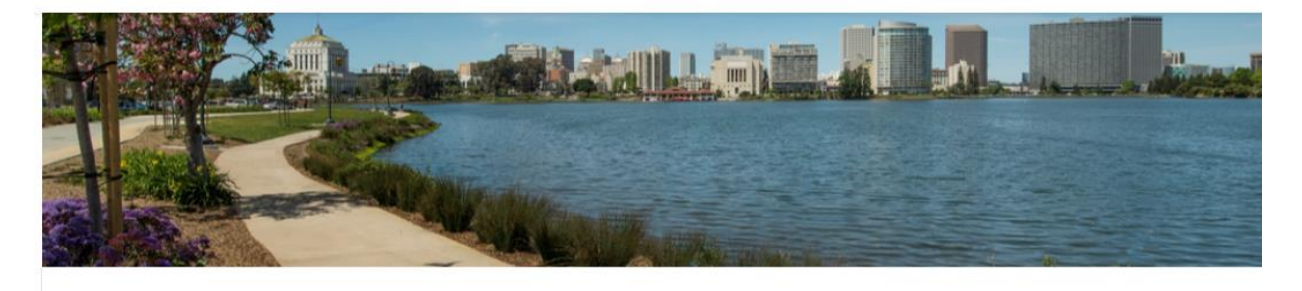

#### **Review Document**

Following is the link to access the Commissioner Supplemental Questionnaire. Failure to submit any of the required application materials by the deadline will result in disqualification from further participation in the recruitment process. The appointing authority may refuse to consider or appoint a candidate if the applicant uses or attempts to use any personal or political influence to further eligibility. This does not prohibit candidates from submitting letters of references from any source, including judicial officers.

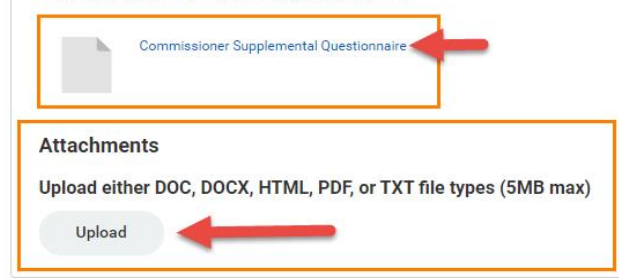

<u>Note:</u> If you already submitted the Commissioner Supplemental Questionnaire by following the steps outlined on Page 3, you may skip this step by clicking **OK**\*\*.

**\*\***Submission of the Commissioner Supplemental Questionnaire is required. Not submitting a questionnaire, or an incomplete questionnaire submission, will result in disqualification.

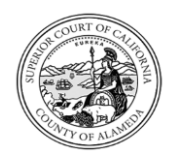

# Applying to the Court Commissioner Recruitment

# Applicant

**10.** A **Task Completion** page will confirm that your final task is complete.

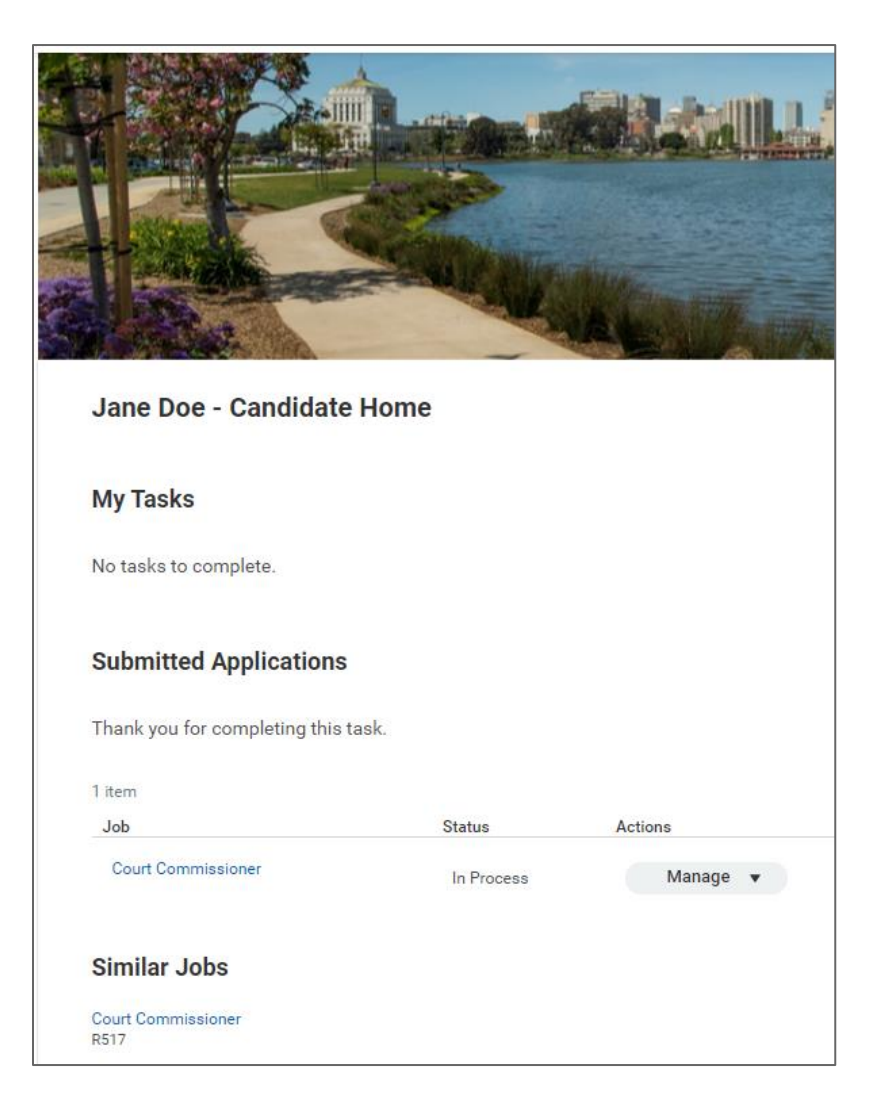

### SAVING YOUR APPLICATION FOR LATER

At any time during the application process (and *before* you press "Submit" to submit your application, as shown on page 5), you may log out of Workday to finish completing your application at another time.

Just click **Save and Continue**, then log out of your Workday account. The next time that you log in to your Court Workday account, you will be able to finish completing your application from where you left off.

| Back | Save and Continue |
|------|-------------------|
|      |                   |

### SUBMITTING YOUR LETTERS OF REFERENCE

Please submit, or request that your references submit, all letters of reference to Glenys Rogers, Director of Human Resources at grogers@alameda.courts.ca.gov.